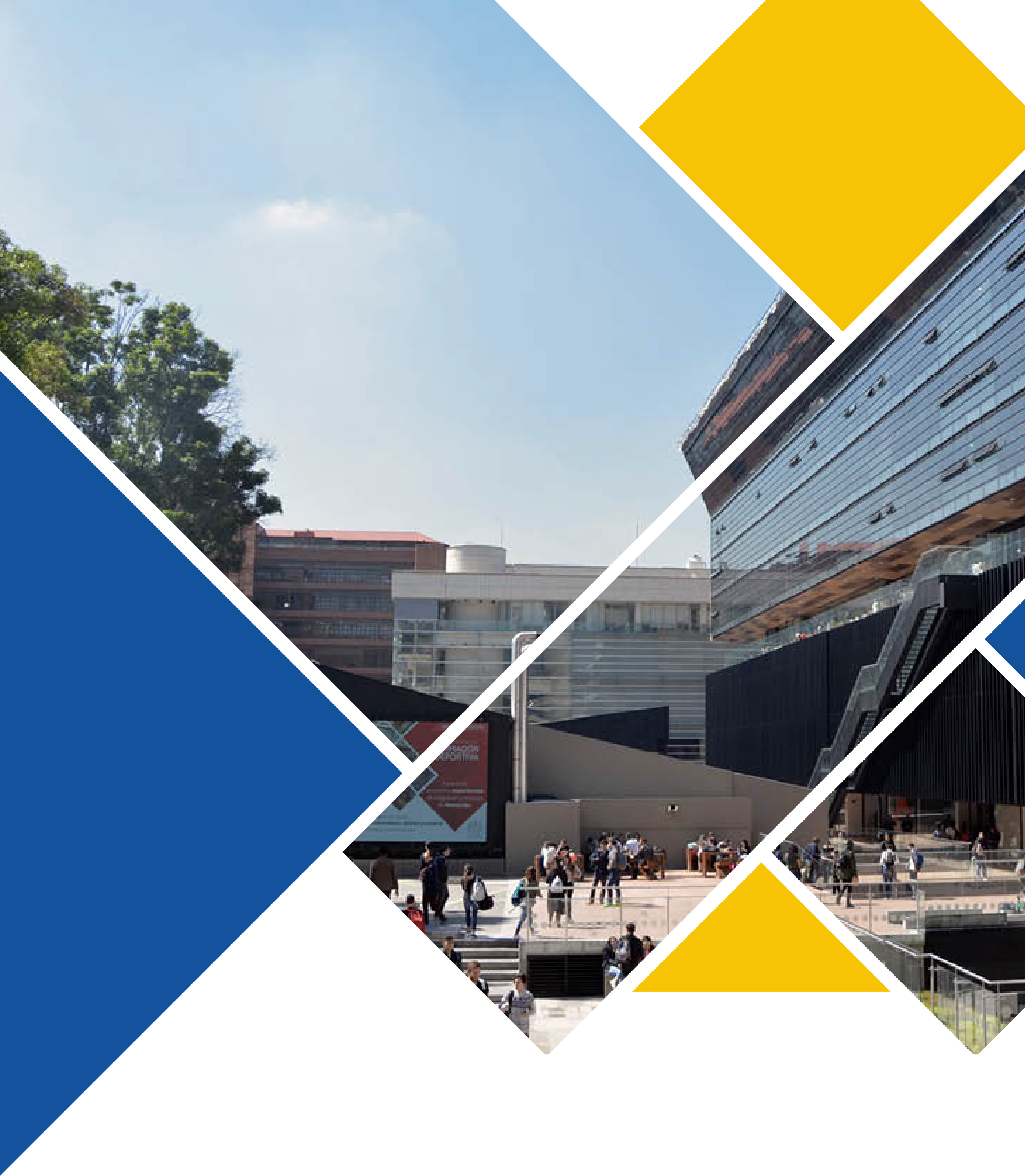

## UBICACIONES **DE LOS AUTOSERVICIOS**

## **Autoservicios**

- Ed. Carlos Ortiz, S.J. piso 1
- Ed. Fernando Barón, S.J. sótano 2 y piso 2
- Ed Gabriel Giraldo, S.J. **piso 2**
- Ed. José Rafael Arboleda, S.J. piso 4
- Ed. Guillermo Castro **piso 1**
- Ed. José Gabriel Maldonado, S.J. laboratorios piso 11
- Biblioteca Alfonso Borrero Cabal, S.J. piso 3
- Ed. Jorge Hoyos, S.J. **sótano 0**

## Autoservicio express

- Biblioteca de Filosofía y Teología Mario Valenzuela, S.J. sótano 1
- Biblioteca Alfonso Borrero Cabal, S.J. **piso 0**

## Puntos de recarga

- Biblioteca Alfonso Borrero Cabal, S.J. **piso 0**
- tienda JAVERIANA Ed. Emilio Arango, S.J. piso 1
- Tienda Javeriana

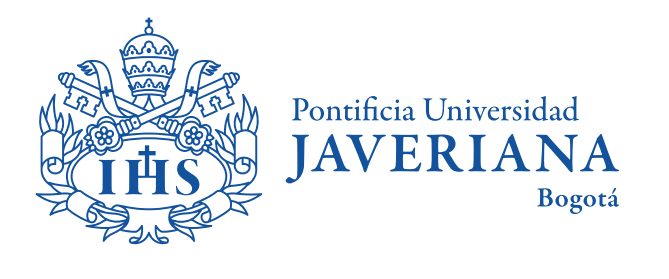

VIGILADA MINEDUCACIÓN

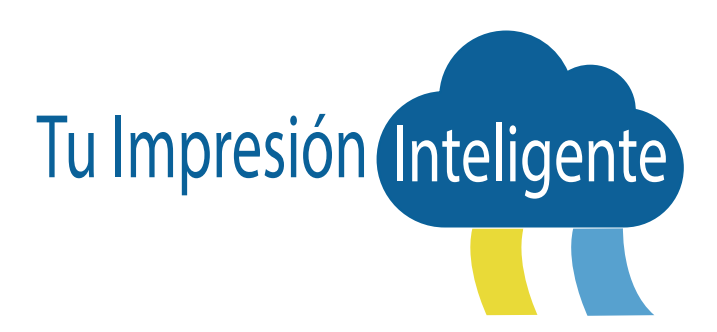

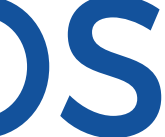

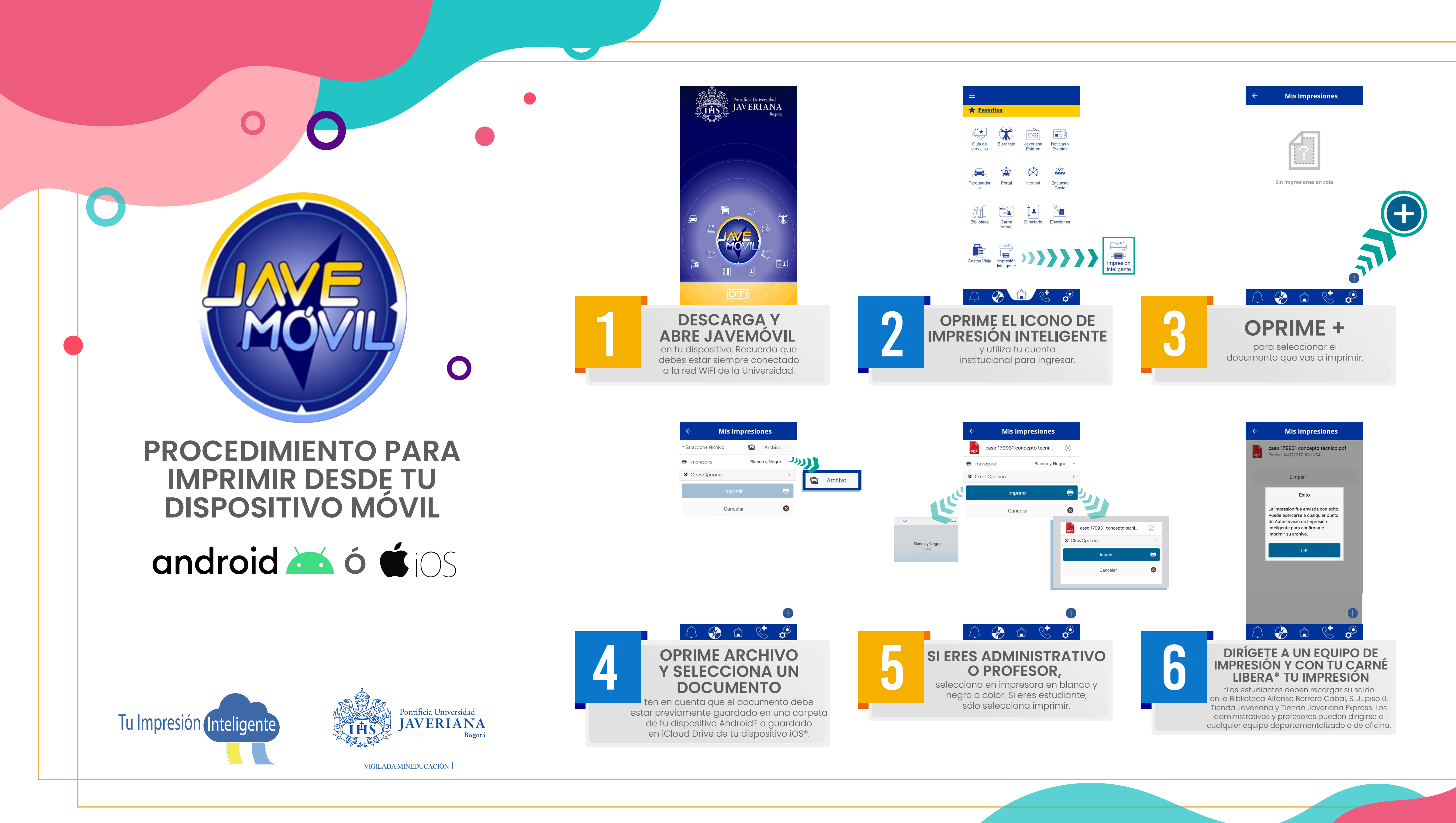

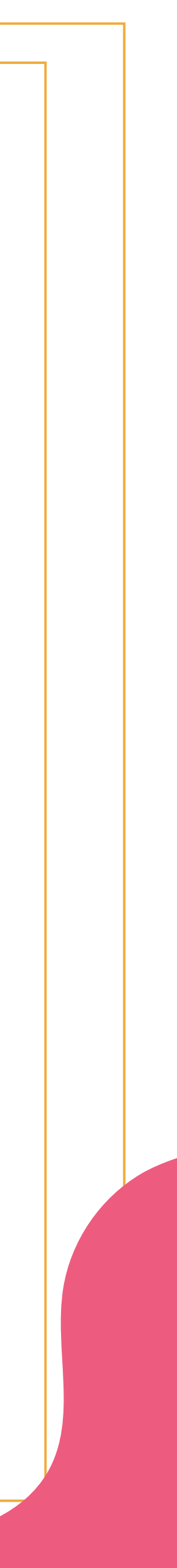